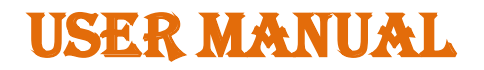

# Online Shipbuilding Financial Assistance Management System (SFAMS)

# SHIPYARD MODULE

Page 1 of 30

# **Table of Contents**

| 1) Home Page Screen                                                           | 3  |
|-------------------------------------------------------------------------------|----|
| 2) Login Page                                                                 | 4  |
| 3) Registration Page                                                          | 4  |
| 4) Shipyard Dashboard                                                         | 5  |
| 5) Shipyard Registration Module                                               | 6  |
| 5.1) Shipyard Update Detail                                                   | 6  |
| 5.2) Shipyard Update Detail                                                   | 7  |
| 5.3) View Shipyard Registration Detail                                        | 8  |
| 5.4) Shipyard Appointment                                                     | 10 |
| 6) Register Digital Signature                                                 | 10 |
| 7) In-Principle Module                                                        | 12 |
| 7.1) Application For In-Principle Form                                        | 12 |
| 7.2) Application For In-Principle Form Update                                 | 12 |
| 7.3) Application For In-Principle Form Update Supporting Doucments For Upload | 13 |
| 7.4) Application For In-Principle Form Update List of application submitted   | 14 |
| 7.5) Application For In-Principle Form Update Valuers                         | 15 |
| 7.6) Application For In-Principle Form Update Milestone                       | 17 |
| 7.7) In-Principle list                                                        | 17 |
| 7.8) View In-Principle                                                        | 20 |
| 7.9) In-Principle list                                                        | 21 |
| 8) Financial Assistance Module                                                | 21 |
| 8.1) Financial Assistance Application list                                    | 21 |
| 8.2) Apply For Fund Release                                                   | 22 |
| 8.3) View Fund Release Application                                            | 24 |
| 9) Novation Module                                                            | 24 |
| 9.1) Novation Application list                                                | 24 |
| 9.2) Novation Request for In-Principle Contract Detail Tab                    | 25 |
| 9.3) Novation Request for In-Principle Supporting Documents for upload Tab    | 26 |
| 10) Notification                                                              | 27 |
| 11) Change Password                                                           | 28 |

#### **Online Shipbuilding Financial Assistance Management System**

#### 1) Home Page Screen

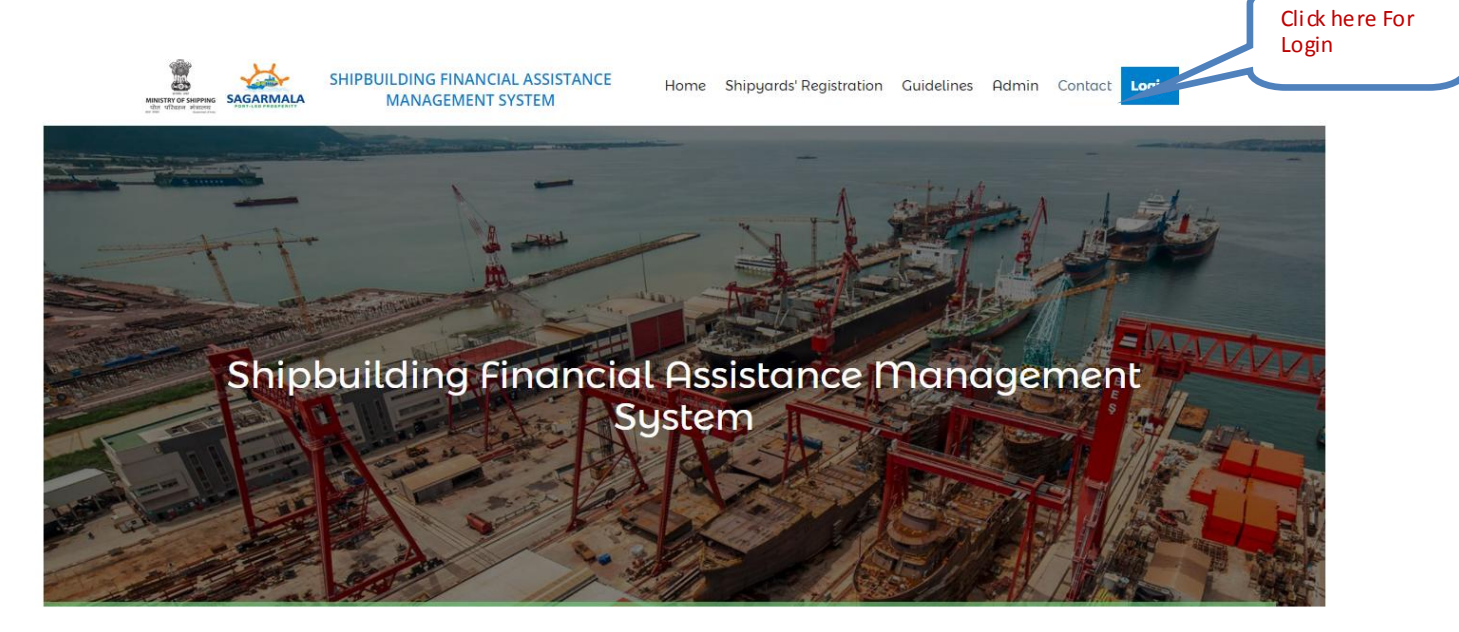

#### Welcome To SFAMS

Government of India has approved the Financial Assistance Policy for Indian Shipyards on 9th December 2015 for grant of finanacial assistance to Indian Shipyards for shipbuilding contracts signed between April 1, 2016 to March 31, 2026.

This online portal has been set up by the Ministry of Shipping, Govt. of India, for facilitating the submission of aplications by Indian shipyards for this Financial Assitsance Scheme. Shipyards may use this portal for registration, submission of aplications for in-principle-approval, uploading of necessary documents etc.

Related Links: Ministry Of Shipping | Directorate General Of Shipping

Copyright © 2017 Ministry of Shipping, Govt. of India

The Home Page screen will appear as shown below:

Fig. 1

#### 2) Login Page

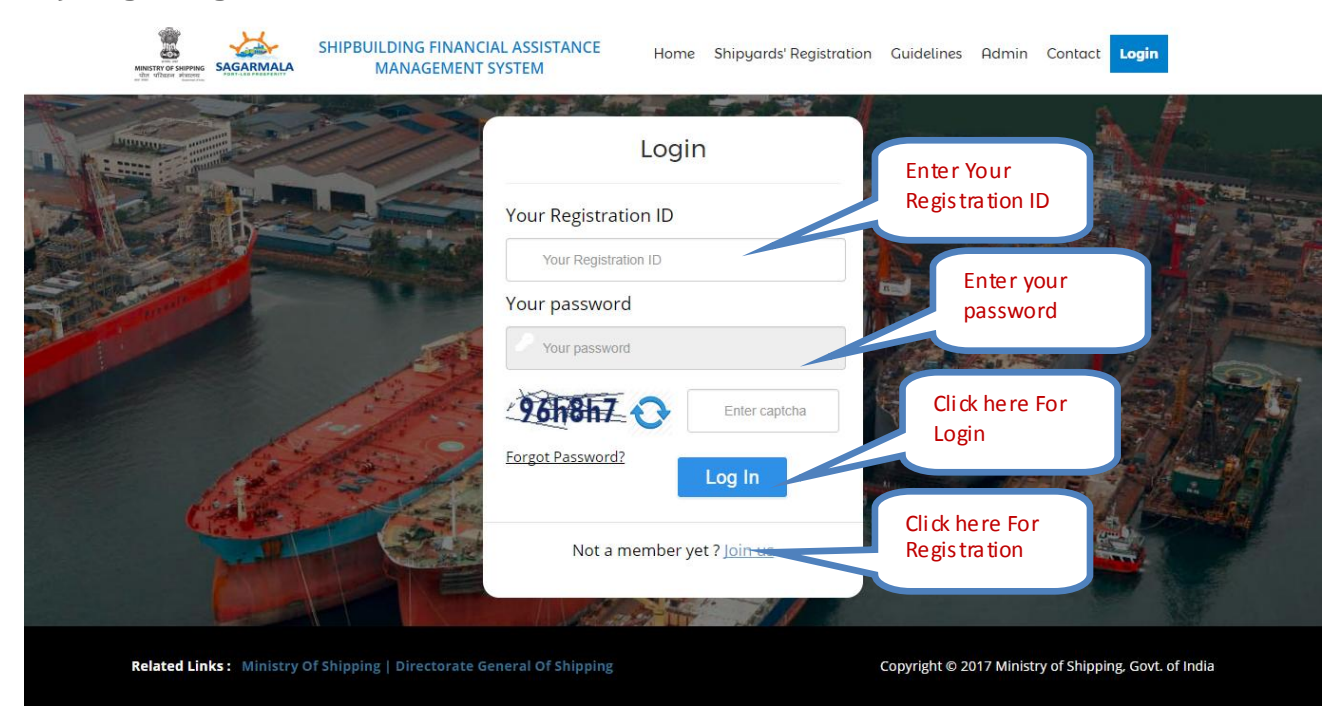

#### 3) Registration Page

|                           | SHIPBUILDING FINANCIAL ASSISTANCE Home Shipyards' Registre<br>MANAGEMENT SYSTEM | ation Guidelines Admin Contact Login                  |
|---------------------------|---------------------------------------------------------------------------------|-------------------------------------------------------|
|                           | Registration                                                                    |                                                       |
|                           | Shipyard Name *                                                                 | Enter Shipyard                                        |
|                           | ENTER YOUR SHIPYARD NAME                                                        | ind the                                               |
|                           | Full Address *                                                                  |                                                       |
| A AND A                   | Enter Full Address                                                              |                                                       |
| Con Solo                  | State *                                                                         | Enter Full<br>Address                                 |
| and the second second     | Please Select State                                                             | ·                                                     |
| and all the second second | City/District *                                                                 | Part of the second                                    |
| S. Com                    | Please Select City/District                                                     | · · ··································                |
|                           | Person Name(As per mention on DSC Certificate) *                                | -                                                     |
| a filite the second       | ENTER PERSON NAME                                                               | Enter your Name as per<br>mention on DSC              |
| - States                  | Designation *                                                                   | certificate                                           |
|                           | ENTER DESIGNATION                                                               |                                                       |
|                           | Email Address *                                                                 |                                                       |
|                           | Enter Email Address                                                             | Entry English                                         |
|                           | Enter captcha                                                                   | Address                                               |
|                           | Mobile Number *                                                                 | The second second second                              |
|                           | Enter Mobile Number                                                             | We the start -                                        |
|                           | Verify Mobile Number                                                            | Click hare For                                        |
|                           | Already have account?                                                           | Register                                              |
|                           |                                                                                 |                                                       |
| Related Links : Ministry  | Of Shipping   Directorate General Of Shipping                                   | Copyright © 2017 Ministry of Shipping, Govt. of India |

# 4) Shipyard Dashboard

| Ministry of Shipping  |   | =                                                                                | Welcome : Arun<br>( Shipyard Nodal Officer ) | 0         |      |
|-----------------------|---|----------------------------------------------------------------------------------|----------------------------------------------|-----------|------|
| A Dashboard           |   | You have successfully logged in!                                                 |                                              |           |      |
| Shipyard Registration | + |                                                                                  |                                              |           |      |
| DSC Registration      | + | Change Password                                                                  |                                              |           |      |
| In-Principal Approval | + | PLEASE NOTE THAT THE PASSWORD SHOULD BE 10 CHARACTERS IN LENGTH AND ALPHANUMERIC |                                              |           |      |
| Financial Assistance  | + | Current Password                                                                 |                                              |           |      |
| Novation              | + | Current Password                                                                 |                                              |           |      |
|                       |   | New Password                                                                     |                                              |           |      |
|                       |   | New Password                                                                     |                                              |           |      |
|                       |   | Confirm New Password                                                             |                                              |           |      |
|                       |   | Confirm New Password                                                             |                                              |           |      |
|                       |   | GO Clear                                                                         |                                              |           |      |
|                       |   |                                                                                  |                                              |           |      |
|                       |   |                                                                                  |                                              |           |      |
|                       |   |                                                                                  |                                              |           |      |
|                       |   |                                                                                  |                                              |           |      |
|                       |   |                                                                                  |                                              |           |      |
|                       |   |                                                                                  |                                              |           |      |
|                       |   |                                                                                  |                                              |           |      |
|                       |   |                                                                                  |                                              |           |      |
|                       |   |                                                                                  | :                                            | 016 © SF/ | AMS. |
|                       |   |                                                                                  |                                              |           |      |

# 5) Shipyard Registration Module

# 5.1) Shipyard Update Detail

| Ministry of           | ≡                         |                                 |                             | Welcome : Arun Kumar Patel<br>( Shipyard Nodal Officer ) | 0         | P    |
|-----------------------|---------------------------|---------------------------------|-----------------------------|----------------------------------------------------------|-----------|------|
| n Dashboard           | Shipyard Update Details   |                                 |                             |                                                          |           |      |
| Shipyard Registration | - Shipyard Update Details |                                 |                             |                                                          |           |      |
| DSC Registration      | -                         | SUPPORTING DOCUMENTS FOR UPLOAD |                             |                                                          |           |      |
| Financial Assistance  | GENERAL DETAILS           |                                 |                             |                                                          |           |      |
| Novation              | - Pegistration Number     | *                               | Pap Number e g(ABCDE2222E)* |                                                          |           |      |
|                       | Enter Registration N      | umber                           | Enter Pan Number            |                                                          |           |      |
|                       |                           |                                 |                             |                                                          |           |      |
|                       | BANK DETAILS              |                                 |                             |                                                          |           |      |
|                       | Bank Name *               |                                 | Account No. *               |                                                          |           |      |
|                       | PUNJAB NATIONAL           | L BANK v                        | Enter Account No.           |                                                          |           |      |
|                       | Branch *                  |                                 | IFSC Code e.g(ABCD2222222)* |                                                          |           |      |
|                       | Enter Branch              |                                 | Enter IFSC Code             |                                                          |           |      |
|                       | PROPRIETOR/PARTNER        | //CHAIRMAN/CMD/MD/CEO           | Phone Number Mobile *       |                                                          |           |      |
|                       | Enter Name                |                                 | Enter Phone Number Mobile   |                                                          |           |      |
|                       | Address *                 |                                 | Email Address *             |                                                          |           |      |
|                       | Enter Address             |                                 | Enter Email Address         |                                                          |           |      |
|                       |                           |                                 |                             |                                                          |           |      |
|                       | Phone Number Land I       | Line •                          |                             |                                                          |           |      |
|                       |                           |                                 |                             |                                                          |           |      |
|                       | Submit                    |                                 |                             |                                                          |           |      |
|                       |                           |                                 |                             |                                                          |           |      |
|                       |                           |                                 |                             |                                                          |           |      |
|                       |                           |                                 |                             | 2                                                        | 016 © SF/ | AMS. |

# 5.2) Shipyard Update Detail

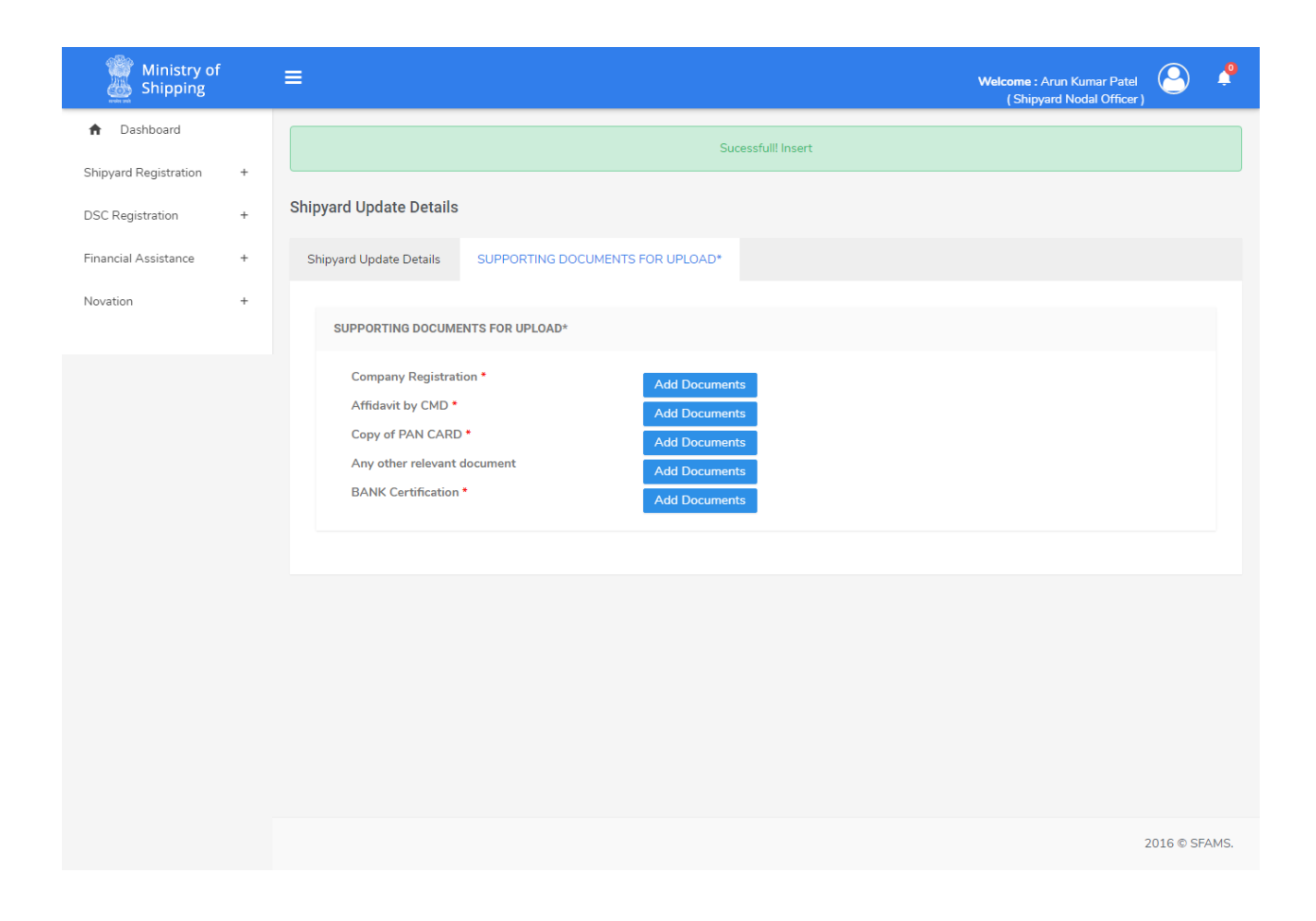

5.3) View Shipyard Registration Detail

#### Ministry of Shipping <u>e</u> Welcome : arun kumar ( Shipyard Nodal Officer ) f Dashboard Shipyard Registration Details Shipyard Registration + BASIC INFORMATION DSC Registration + Official Name of Shipyard : SBFASY0007 Contact Person Name : arun kumar In-Principal Approval + Full Address : asfdsafcs Designation : gytrdsyr Financial Assistance + Location : sdfdsfd Email Address : abvdd@gmail.com Novation + State : Karnataka Mobile : 9876543234 BANK DETAILS Registration Number : dfgd Account No. : dfg Pan Number : dfgd Branch.: rtyr Bank Name : HDFC BANK LTD IFSC Code: 6757fg6 PROPRIETOR/PARTNER/CHAIRMAN/CMD/MD/CEO Name : fghfgh rtyt Email Address : aa@gmail.com Phone Number Mobile : 5675767765 Phone Number Land Line : 011345678 Address : efestgfert SUPPORTING DOCUMENTS FOR UPLOAD 2016 © SFAMS.

# 5.4) Shipyard Appointment

| Ministry of Shipping  |   | ≡                  |               |          |            |          | <b>Welcome</b> : arun k<br>( Shipyard N | kumar<br>Iodal Officer ) | Ŷ     |
|-----------------------|---|--------------------|---------------|----------|------------|----------|-----------------------------------------|--------------------------|-------|
| Dashboard             |   | Shipyard Update De | tails         |          |            |          |                                         |                          |       |
| Shipyard Registration | + |                    | \$20007       |          |            |          |                                         |                          |       |
| DSC Registration      | + | REGISTERATION STAT | US : APPROVED |          |            |          |                                         |                          |       |
| In-Principal Approval | + | APPOINTMENT        | APPOINTMENT   |          |            | OTHER    |                                         | APPOINTMENT              |       |
| Financial Assistance  | + | DATE               | TIME          | LOCATION | CONTACT    | DOCUMENT | FOR                                     | STATUS                   |       |
| Novation              | + | 26 January 2017    | 00:00:00      | punjab   | 9876543234 | tttttt   | 1001                                    | Verified                 |       |
|                       |   |                    |               |          |            |          |                                         |                          |       |
|                       |   |                    |               |          |            |          |                                         |                          |       |
|                       |   |                    |               |          |            |          |                                         |                          |       |
|                       |   |                    |               |          |            |          |                                         |                          |       |
|                       |   |                    |               |          |            |          |                                         |                          |       |
|                       |   |                    |               |          |            |          |                                         |                          |       |
|                       |   |                    |               |          |            |          |                                         | 2016 © SF                | -AMS. |
|                       |   |                    |               |          |            |          |                                         |                          |       |

# 6) Register Digital Signature

| Ministry of Shipping  |   | ≡                          | Welcome : a<br>(Shipya | un kumar Rindal Officer ) | P   |
|-----------------------|---|----------------------------|------------------------|---------------------------|-----|
| n Dashboard           |   | Sign Digital Signature     |                        | Change Password           |     |
| Shipyard Registration | + |                            |                        | © Logout                  |     |
| DSC Registration      | + | Name                       |                        |                           |     |
| In-Principal Approval | + | Designation                |                        |                           |     |
| Financial Assistance  | + | Designation                |                        |                           |     |
| Novation              | + | Digital Certificate Number |                        |                           |     |
|                       |   | Browse Signature           |                        |                           |     |
|                       |   |                            |                        | 2016 © SFAM               | MS. |

# 7) In-Principle Module

# 7.1) Application For In-Principle Form

| Ministry of Shipping  |   | ≡                    |                    |                           |        |            |            |                    | Welcome : Arun<br>( Shipyard No | dal Officer )    | ) 🔔    |
|-----------------------|---|----------------------|--------------------|---------------------------|--------|------------|------------|--------------------|---------------------------------|------------------|--------|
| n Dashboard           |   | Application for In-P | inciple Appro      | val Y000500028            |        |            |            |                    | Jpdate In-Principle             |                  |        |
| Shipyard Registration | + | CONTRACT DETAILS     | SUPPORTI           | NG DOCUMENTS FOR U        | IPLOAD | D* LIS     | T OF APPLI | CATION SUBMITTED   | ADD VALUERS                     | ADD MILESTON     | ١E     |
| DSC Registration      | + |                      |                    |                           |        |            |            |                    |                                 |                  |        |
| In-Principal Approval | + | CONTRACT DETA        | ILS                |                           |        |            |            |                    |                                 |                  |        |
| Financial Assistance  | + | Contract Numb        | er *               |                           |        |            | Contract   | Date *             |                                 |                  |        |
| Novation              | + | Contract Num         | ber                |                           |        |            | dd/mm/     | уууу               |                                 | i                |        |
|                       |   | Type of Contrac      | t*                 |                           |        |            | Contract   | Price in INR *     |                                 |                  |        |
|                       |   | Bid                  |                    |                           |        | ٣          | Contrac    | t Price in INR     |                                 |                  |        |
|                       |   | Vessel Category      | •  •  OSpecialized | Vessel ©Standard Vesse    | l ©Oth | er         | Expected   | Date of Delivery * |                                 | <b></b>          |        |
|                       |   | Floating, Stor       | age and Regasifi   | cation Units (FSRUs)      |        | •          | Owner N    | ame *              |                                 |                  |        |
|                       |   | Vessel Specifica     | tion *             |                           |        |            | Owner      | Name               |                                 |                  |        |
|                       |   | Vessel Specifi       | cation             |                           |        |            | Owner A    | ddress *           |                                 |                  |        |
|                       |   |                      |                    |                           |        |            | Owner      | Address            |                                 |                  |        |
|                       |   |                      |                    |                           |        | h          |            |                    |                                 |                  |        |
|                       |   | Currency Excha       | nge Rate (If cont  | ract in foreign currency) |        |            |            |                    |                                 | 11               |        |
|                       |   | Currency Exci        |                    |                           |        |            |            |                    |                                 |                  |        |
|                       |   | Curr                 | ency<br>ency 1     | Currency Name             |        | Exchange F | Rate       | Exchange Rate Ce   | rtificate                       | 🛱 Choose file    |        |
|                       |   | Curr                 | ency 2             | Select                    | *      |            |            |                    |                                 | Choose file      |        |
|                       |   | Curr                 | ency 3             | Select                    | *      |            |            |                    |                                 | Choose file      |        |
|                       |   | Curr                 | ency 4             | Select                    | *      |            |            |                    |                                 | —<br>Choose file |        |
|                       |   | Curr                 | ency 5             | Select                    | Ŧ      |            |            |                    |                                 | Choose file      |        |
|                       |   | Submit <u>Clear</u>  |                    |                           |        |            |            |                    |                                 |                  |        |
|                       |   |                      |                    |                           |        |            |            |                    |                                 |                  |        |
|                       |   |                      |                    |                           |        |            |            |                    |                                 |                  |        |
|                       |   |                      |                    |                           |        |            |            |                    |                                 | 00/              | 054445 |
|                       |   |                      |                    |                           |        |            |            |                    |                                 | 2016 ©           | SFAMS. |

#### 7.2) Application For In-Principle Form Update

| Ministry of Shipping       | ≡                                                                                    | Welcome : TEST USER 🕒 🗳                                                             |  |  |
|----------------------------|--------------------------------------------------------------------------------------|-------------------------------------------------------------------------------------|--|--|
| ✿ Dashboard                | Unique Application Number : Y000200003                                               |                                                                                     |  |  |
| Shipyard Registration +    |                                                                                      |                                                                                     |  |  |
| Change Of Registration +   | Your last date of submission of this Application is :27-11-2017. Please submit the c | ompleted application in time !                                                      |  |  |
| DSC Registration +         | CONTRACT DETAILS SUPPORTING DOCUMENTS* LIST OF APPLICATION SI                        | JBMITTED ADD VALUERS ADD MILESTONE                                                  |  |  |
| In-Principle Application + | CONTRACT DETAILS                                                                     |                                                                                     |  |  |
| Financial Assistance +     | Contract Number                                                                      | Contract Date *                                                                     |  |  |
| Communication From D.G.(S) | 234                                                                                  | 01/10/2017                                                                          |  |  |
| Novation +                 | Type of Contract *                                                                   | Contractual Date of Delivery* Note: Refer to guideline point-3                      |  |  |
| Novation .                 | Nomination <b>v</b>                                                                  | 26/10/2017                                                                          |  |  |
| Report a Problem           | Vessel Category *  Specialized Vessel  Standard Vessel  Other                        | Owner Name *                                                                        |  |  |
|                            | Click here, for add more then one vessels                                            | fghfgh                                                                              |  |  |
|                            | Vessel Type*                                                                         | Owner Address *                                                                     |  |  |
|                            | MSV Thigh                                                                            |                                                                                     |  |  |
|                            | Remarks*                                                                             |                                                                                     |  |  |
|                            | other                                                                                |                                                                                     |  |  |
|                            | Vessel Specification *                                                               | h                                                                                   |  |  |
|                            | Length Breadth Depth DWT Gross-Tonage                                                | Owner Country*                                                                      |  |  |
|                            | 1.0000 2.0000 3.0000 4.0000 5                                                        | India 🔻                                                                             |  |  |
|                            | Contract Price in INR *                                                              | YARD NUMBER / HULL NUMBER *                                                         |  |  |
|                            | 3456                                                                                 | 45                                                                                  |  |  |
|                            | Foreign Currency                                                                     |                                                                                     |  |  |
|                            |                                                                                      |                                                                                     |  |  |
|                            |                                                                                      |                                                                                     |  |  |
|                            | All Deservation should be DDE formation data size of each deservation when data at   | sussed 5 MD                                                                         |  |  |
|                            | An Documents should in PDP format and the size of each document should not           | axceed 2 MD                                                                         |  |  |
|                            | Please combine all other relevant documents (it any) into a single one and uploa     | u.                                                                                  |  |  |
|                            | Please click the check box of CONTRACT DETAILS tab for adding more vess              | ars .                                                                               |  |  |
|                            | Submit Clear                                                                         |                                                                                     |  |  |
|                            |                                                                                      |                                                                                     |  |  |
|                            |                                                                                      | 2010 0 051110                                                                       |  |  |
|                            |                                                                                      | 2016 © SFAMS.<br>Last Login: October 14, 2017, 11:26:16 am<br>User IP: 203.92.45.67 |  |  |

# 7.3) Application For In-Principle Form Update Supporting Doucments For Upload

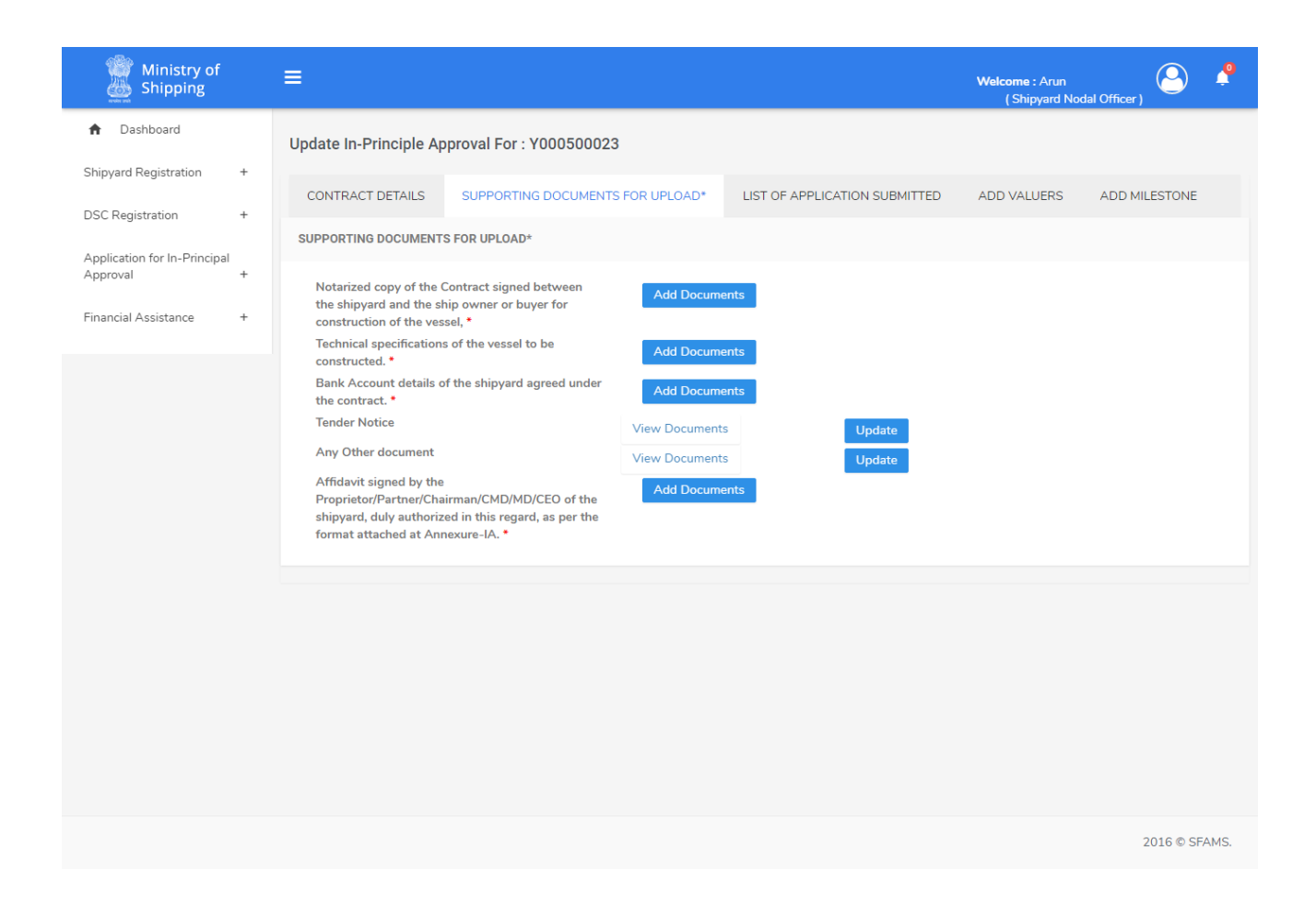

#### 7.4) Application For In-Principle Form Update List of application submitted

| Ministry of                              |   | ≡                      |                                  |                               |       | Welcome : Arun<br>( Shipyard Noda | I Officer )   | Ŷ    |
|------------------------------------------|---|------------------------|----------------------------------|-------------------------------|-------|-----------------------------------|---------------|------|
| ✿ Dashboard                              |   | Update In-Principle Ap | pproval For : Y000500023         |                               |       |                                   |               |      |
| Shipyard Registration                    | + | CONTRACT DETAILS       | SUPPORTING DOCUMENTS FOR UPLOAD* | LIST OF APPLICATION SUBMIT    | TED   | ADD VALUERS                       | ADD MILESTONE |      |
| DBC Registration                         |   | List of Application Su | Ibmitted so far                  |                               |       |                                   |               |      |
| Application for In-Principal<br>Approval | + | Application No         | Vessel/Contract Details          |                               | Owne  | er Info                           |               |      |
| Financial Assistance                     | + | Y000500028             | Contract No.                     | 434656                        | Name  | :                                 |               |      |
|                                          |   |                        | Contract Type.                   | Normal                        | cho   |                                   |               |      |
|                                          |   |                        | Vessel Category                  | Specialized Vessel            | Addre | ess:                              |               |      |
|                                          |   |                        | Vessel Type                      | LNG Carrying Vessels          | bomb  | ay                                |               |      |
|                                          |   |                        | Specification                    | gu jghgfhg hgfg gjgjg jhjhghj |       |                                   |               |      |
|                                          |   |                        | Exchange Rate                    | 67                            |       |                                   |               |      |
|                                          |   |                        | Expected Delivery Date           | 2018-02-08 00:00:00           |       |                                   |               |      |
|                                          |   | Documents              | Application Status               |                               |       |                                   |               |      |
|                                          |   |                        | Approved                         |                               |       |                                   |               |      |
|                                          |   |                        | Save a Copy (PDF F               | Format)                       |       |                                   |               |      |
|                                          |   |                        | ASdsadaasdLNG C                  | arrying Vessels               |       |                                   |               |      |
|                                          |   |                        | Uploads Valuer's                 | Certificate                   |       |                                   |               |      |
|                                          |   |                        |                                  |                               |       |                                   |               |      |
|                                          |   |                        |                                  |                               |       |                                   |               |      |
|                                          |   |                        |                                  |                               |       |                                   |               |      |
|                                          |   |                        |                                  |                               |       |                                   |               |      |
|                                          |   |                        |                                  |                               |       |                                   |               |      |
|                                          |   |                        |                                  |                               |       |                                   | 2016 © SF     | AMS. |
|                                          |   |                        |                                  |                               |       |                                   |               |      |

# 7.5) Application For In-Principle Form Update Valuers

| Ministry of<br>Shipping      | ≡                                                                                                    |                            | Welcome : Arun<br>(Shipyard Noo | dal Officer ) | <b>?</b> |
|------------------------------|----------------------------------------------------------------------------------------------------|----------------------------|---------------------------------|---------------|----------|
| Dashboard                    | Update In-Principle Approval For : Y000500023                                                                                                    |                            |                                 |               |          |
| DSC Registration +           | CONTRACT DETAILS SUPPORTING DOCUMENTS FOR UPLOAD* LIS                                                                                                    | T OF APPLICATION SUBMITTED | ADD VALUERS                     | ADD MILESTONE |          |
| Application for In-Principal | Upload Valuer's Certificate                                                                                                    |                            |                                 |               |          |
| Approval +                   | Please Enter The Details and upload the certificate issued from the international Valu                                                                                                    | ers listed.                |                                 |               |          |
| Novation +                   | VALUER I:                                                                                                    |                            |                                 |               |          |
|                              | Valuer Name                                                                                                    | Certificate Date           |                                 |               |          |
|                              | And the set of the set of the set |                            |                                 |               |          |
|                              | Enter Certificate Number                                                                                                    | Copy of Certificate        |                                 | Choose file   |          |
|                              |                                                                                                    |                            |                                 |               |          |
|                              | Enter Praposed Value                                                                                                    |                            |                                 |               |          |
|                              |                                                                                                    |                            |                                 |               |          |
|                              | VALUER II:                                                                                                    |                            |                                 |               |          |
|                              | Valuer Name                                                                                                    | Certificate Date           |                                 |               |          |
|                              | M/s. Galbraiths Limited Shipbrokers, Bridge gate House 124-126 Borouç 🔹                                                                                                    | dd/mm/yyyy                 |                                 |               |          |
|                              | Certificate Number                                                                                                    | Copy of Certificate        |                                 |               |          |
|                              | Enter Certificate Number                                                                                                    |                            |                                 | Choose file   |          |
|                              | Praposed Value                                                                                                    |                            |                                 |               |          |
|                              | Enter Praposed Value                                                                                                    |                            |                                 |               |          |
|                              | VALUER III:                                                                                                    |                            |                                 |               |          |
|                              | Valuer Name                                                                                                    | Certificate Date           |                                 |               |          |
|                              | M/s. Galbraiths Limited Shipbrokers, Bridge gate House 124-126 Boroug                                                                                                    | dd/mm/yyyy                 |                                 |               |          |
|                              | Certificate Number                                                                                                    | Copy of Certificate        |                                 |               |          |
|                              | Enter Certificate Number                                                                                                    |                            |                                 | Choose file   |          |
|                              | Praposed Value                                                                                                    |                            |                                 |               |          |
|                              | Enter Praposed Value                                                                                                    |                            |                                 |               |          |
|                              | Request New Valuers     No Request                                                                                                    |                            |                                 |               |          |
|                              | PLEASE ENTER THE DETAILS FOR VALUERS NOT SELECTION                                                                                                    |                            |                                 |               |          |
|                              | Valuer Name                                                                                                    | Selection Reason           | n If Not Selected               |               |          |
|                              | M/s. Galbraiths Limited Shipbrokers, Bridge gate House 124–126 Borough Hi<br>London - SE1 1BL.                                                                                                    | igh Street,select          | Y                               |               |          |
|                              | submit                                                                                                    |                            |                                 |               |          |
|                              |                                                                                                    |                            |                                 | 2016 © SF/    | AMS.     |

# 7.6) Application For In-Principle Form Update Milestone

| Ministry of Shipping                     |   | ≡                      |              |                         |      |                          | Web | :ome : Arun<br>( Shipyard Noda | I Officer )   | <b>,</b> |
|------------------------------------------|---|------------------------|--------------|-------------------------|------|--------------------------|-----|--------------------------------|---------------|----------|
| A Dashboard                              |   | Update In-Principle Ap | proval For : | Y000500023              |      |                          |     |                                |               |          |
| Shipyard Registration                    | + | CONTRACT DETAILS       | SUPPORTIN    | G DOCUMENTS FOR UPLOAD* | LIST | OF APPLICATION SUBMITTED | ADD | VALUERS                        | ADD MILESTONE |          |
| DSC Registration                         | + |                        |              |                         |      |                          |     | More MileStone                 | Remove Mile   | Stone    |
| Application for In-Principal<br>Approval | + | Milestone*             |              | MileStone Name*         |      | Start Date *             |     | End Date *                     |               |          |
| Financial Assistance                     | + | Milestone              |              | MileStone Name          |      | dd/mm/yyyy               |     | dd/mm/yyyy                     |               |          |
|                                          |   |                        |              |                         |      |                          |     |                                |               |          |
|                                          |   | Submit Clear           |              |                         |      |                          |     |                                |               |          |
|                                          |   |                        |              |                         |      |                          |     |                                |               |          |
|                                          |   |                        |              |                         |      |                          |     |                                |               |          |
|                                          |   |                        |              |                         |      |                          |     |                                |               |          |
|                                          |   |                        |              |                         |      |                          |     |                                |               |          |
|                                          |   |                        |              |                         |      |                          |     |                                |               |          |
|                                          |   |                        |              |                         |      |                          |     |                                |               |          |
|                                          |   |                        |              |                         |      |                          |     |                                |               |          |
|                                          |   |                        |              |                         |      |                          |     |                                | 2016 © SF     | AMS.     |

# 7.7) In-Principle list

| Ministry of           |   | ≡                |                   |                |                      |                      | Welcome : Arun<br>(Shipyard Nod | al Officer )          |
|-----------------------|---|------------------|-------------------|----------------|----------------------|----------------------|---------------------------------|-----------------------|
| ♠ Dashboard           |   | ALL APPLICATIONS |                   |                |                      |                      |                                 |                       |
| Shipyard Registration | + | Show 10 v entrie | es                |                |                      |                      | Search:                         | Click here For        |
| DSC Registration      | + | Application ID   | Contract Turne 11 | Ourner Name 11 | Vasal Catagony It    | Application Status   | Action                          | Login                 |
| n-Principal Approval  | + |                  | Contract Type 1   |                | Consisting () (const | Application Status 1 | Action                          |                       |
| nancial Assistance    | + | Y000500023       | Rid               | asososo        | Othor                | Pending              | View   Update Applica           | tion  Opdate valuers  |
|                       |   | Y000500027       | Bid               | asdsd          | Other                | Approved             | View   Update Applica           | tion Request Valuers  |
| ovation               | + | Y000500028       | Normal            | cho            | Specialized Vessel   | Pending              | View   Update Applica           | tion IRequest Valuers |
|                       |   |                  |                   |                |                      |                      |                                 |                       |
|                       |   |                  |                   |                |                      |                      |                                 | 2016 © SFAMS.         |

Page 19 of 30

# 7.8) View In-Principle

| Ministry of Shipping       | ≡                                                                                                    |                                              |                               |                                                 |                     | Welcome : TEST USER                                                               |  |  |
|----------------------------|----------------------------------------------------------------------------------------------------|----------------------------------------------|-------------------------------|-------------------------------------------------|---------------------|-----------------------------------------------------------------------------------|--|--|
| ♠ Dashboard                | Your last date of submission of this Appl                                                                                                    | ication is :28-10-201                        | L7. Please submit the         | completed application                           | in time !           |                                                                                   |  |  |
| Shipyard Registration +    |                                                                                                    |                                              |                               |                                                 |                     |                                                                                   |  |  |
| Change Of Registration +   | Unique Application Number: Y000200002 Print Application                                                                                                    |                                              |                               |                                                 |                     |                                                                                   |  |  |
| DSC Registration +         | CONTRACT DETAILS                                                                                                    |                                              |                               |                                                 |                     |                                                                                   |  |  |
| In-Principle Application + | Application ID : Y000200002                                                                                                    |                                              |                               | Contract Date : 09                              | October,2017        |                                                                                   |  |  |
| Financial Assistance +     | Contract Number : sdfs                                                                                                    |                                              |                               | Contractual Date of Delivery : 26 October, 2017 |                     |                                                                                   |  |  |
| Communication From D.G.(S) | Type of Contract : Other                                                                                                    |                                              |                               | Owner Name : werwe                              |                     |                                                                                   |  |  |
| Novation +                 | Vessel Category : Other                                                                                                    |                                              |                               | Owner Address : werwer                          |                     |                                                                                   |  |  |
| Descrite Problem           | Vessel Specification :                                                                                                    |                                              |                               | Owner Country: Bahamas                          |                     |                                                                                   |  |  |
| Report a Problem           | Length Breadth Depth                                                                                                    | DWT Gro                                      | ss-Tonage                     | YARD NUMBER / I                                 | HULL NUMBER 1234    |                                                                                   |  |  |
|                            | 1.0000 2.0000 3.0000                                                                                                    | 4.0000 5                                     |                               |                                                 |                     |                                                                                   |  |  |
|                            | Contract Price in INR : 123456                                                                                                    |                                              |                               |                                                 |                     |                                                                                   |  |  |
|                            | Currency Exchange Rate (If contract                                                                                                    | in foreign currency)                         | :                             |                                                 |                     |                                                                                   |  |  |
|                            | Currency                                                                                                    | Exchange Ra                                  | ite                           | Price                                           | Copy of Cert        | tificate                                                                          |  |  |
|                            |                                                                                                    |                                              |                               |                                                 |                     |                                                                                   |  |  |
|                            | SUPPORTING DOCUMENTS FOR UPLOA                                                                                                    | AD                                           |                               |                                                 |                     | Get the Digital Signature Token                                                   |  |  |
|                            | Notarized copy of the Contract sign<br>buyer for cor                                                                                                    | ed between the ship<br>nstruction of the ves | yard and the ship ov<br>sel : | vner or View Docu                               | View Meta           | DSC Token Required to Sign                                                        |  |  |
|                            | Technical specification                                                                                                    | s of the vessel to be                        | constructed :                 | View Docu                                       | ument View Meta     | DSC Token Required to Sign                                                        |  |  |
|                            |                                                                                                    |                                              |                               |                                                 |                     |                                                                                   |  |  |
|                            | VALUERS                                                                                                    |                                              |                               |                                                 |                     | Get the Digital Signature Token                                                   |  |  |
|                            | Valuer Name                                                                                                    | Certificate Date                             | Praposed Value                | Certificate Number                              | Copy of Certificate |                                                                                   |  |  |
|                            |                                                                                                    |                                              | V                             | ALUER I                                         |                     |                                                                                   |  |  |
|                            | Offshore Shipbrokers Limited. 17<br>Blossom Street, London E1 6PL UK.<br>44207 3779774, 44 207 377 9775.<br>Email dichatering@offshore-<br>shipbrokers.com s&p@offshore-<br>shipbrokers.com | 2017-10-18                                   | 34543                         | 345345                                          | View Document       | DSC Token Required to Sign                                                        |  |  |
|                            |                                                                                                    |                                              | V                             | ALUER II                                        |                     |                                                                                   |  |  |
|                            | M/s. RBSA Advisors, 21-23,T.V.<br>Industrial Estate, 248-A, S. K. Ahire<br>Marg, Worli, Mumbai 400 030 INDIA                                                                                | 2017-10-17                                   | 234234                        | dasdas                                          | View Document       | DSC Token Required to Sign                                                        |  |  |
|                            |                                                                                                    |                                              | V                             | ALUER III                                       |                     |                                                                                   |  |  |
|                            | Simpson Spence Young Ltd, 50<br>Raffles Places #14-01/02, Singapore<br>Land Tower. Singapore, Singapore<br>048623. Ph No. +6568547120                                                       | 2017-10-28                                   | 534534                        | rtert                                           | View Document       | DSC Token Required to Sign                                                        |  |  |
|                            |                                                                                                    |                                              |                               |                                                 |                     |                                                                                   |  |  |
|                            |                                                                                                    |                                              |                               |                                                 |                     |                                                                                   |  |  |
|                            | MILESTONE                                                                                                    |                                              |                               |                                                 |                     |                                                                                   |  |  |
|                            | Stages                                                                                                    | Planned D                                    | Date                          | A                                               | chieved Date        | Status                                                                            |  |  |
|                            |                                                                                                    |                                              | Final <u>Submit</u>           | Update Application                              |                     |                                                                                   |  |  |
|                            |                                                                                                    |                                              |                               |                                                 |                     |                                                                                   |  |  |
|                            |                                                                                                    |                                              |                               |                                                 | La                  | 2016 © SFAMS.<br>st Login: October 14, 2017, 11:26:16 am<br>User IP: 203.92.45.67 |  |  |

# 7.9) In-Principle list

| Ministry of Shipping                     | E | E                          |          |         |                    | Welco<br>( | me : Arun 🔗 🧳                 |
|------------------------------------------|---|----------------------------|----------|---------|--------------------|------------|-------------------------------|
| <ul> <li>Dashboard</li> </ul>            |   | ALL APPLICATIONS           |          |         |                    |            |                               |
| Shipyard Registration                    | + | Show 10 v entries          |          |         |                    |            | Search:                       |
| DSC Registration                         | + | Application ID             | Action 1 |         |                    |            |                               |
| Application for In-Principal<br>Approval | + | Y000500023                 | Normal   | asdsdsd | Specialized Vessel | Pending    | View   Update  Update Valuers |
| Financial Assistance                     | + | Y000500025                 | Bid      | kl      | Other              | Pending    | View   Update                 |
|                                          |   | Y000500027                 | Bid      | asdsd   | Other              | Approved   | View  Request Valuers         |
|                                          |   | Y000500028                 | Normal   | cho     | Specialized Vessel | Approved   | View   Update                 |
|                                          |   | Showing 1 to 4 of 4 entrie | es       |         |                    |            | Previous 1 Next               |
|                                          |   |                            |          |         |                    |            |                               |
|                                          |   |                            |          |         |                    |            |                               |
|                                          |   |                            |          |         |                    |            |                               |
|                                          |   |                            |          |         |                    |            |                               |
|                                          |   |                            |          |         |                    |            |                               |
|                                          |   |                            |          |         |                    |            |                               |
|                                          |   |                            |          |         |                    |            |                               |
|                                          |   |                            |          |         |                    |            |                               |
|                                          |   |                            |          |         |                    |            |                               |
|                                          |   |                            |          |         |                    |            |                               |
|                                          |   |                            |          |         |                    |            | 2016 © SFAMS.                 |
|                                          |   |                            |          |         |                    |            |                               |

# 8) Financial Assistance Module

# 8.1) Financial Assistance Application list

| Ministry of                  |   | ≡                          |                 |                |                 | <b>Welcome :</b> Arun<br>( Shipyard N | lodal Officer )    |
|------------------------------|---|----------------------------|-----------------|----------------|-----------------|---------------------------------------|--------------------|
| ✿ Dashboard                  |   | Financial Assistance       |                 |                |                 |                                       |                    |
| Shipyard Registration        | + |                            |                 |                |                 |                                       |                    |
| DSC Registration             | + | APPLICATIONS               |                 |                |                 |                                       |                    |
| Application for In-Principal |   | Show 10 • entries          |                 |                |                 | Search:                               |                    |
| Approval                     | + | Application ID             | Contract Type 1 | Owner Name 🛛 🕸 | Amount Released | Released Letter                       | Action/Status      |
| Financial Assistance         | + | Y000500027                 | Bid             | asdsd          |                 |                                       | Status Pending     |
|                              |   | Y000500028                 | Normal          | cho            |                 |                                       | Apply Release Fund |
|                              |   | Showing 1 to 2 of 2 entrie | s               |                |                 |                                       | Previous 1 Next    |
|                              |   |                            |                 |                |                 |                                       |                    |
|                              |   |                            |                 |                |                 |                                       |                    |
|                              |   |                            |                 |                |                 |                                       |                    |
|                              |   |                            |                 |                |                 |                                       |                    |
|                              |   |                            |                 |                |                 |                                       |                    |
|                              |   |                            |                 |                |                 |                                       |                    |
|                              |   |                            |                 |                |                 |                                       |                    |
|                              |   |                            |                 |                |                 |                                       |                    |
|                              |   |                            |                 |                |                 |                                       |                    |
|                              |   |                            |                 |                |                 |                                       |                    |
|                              |   |                            |                 |                |                 |                                       |                    |
|                              |   |                            |                 |                |                 |                                       | 2016 © SFAMS.      |
|                              |   |                            |                 |                |                 |                                       |                    |

# 8.2) Apply For Fund Release

| Ministry of                  |     | ≡                                                                                                    | Welcome : Arun<br>(Shipyard Nodal Officer)                                                                                                    |
|------------------------------|-----|----------------------------------------------------------------------------------------------------|----------------------------------------------------------------------------------------------------|
| ♠ Dashboard                  |     | Apply For Fund Release                                                                                                    |                                                                                                    |
| Shipyard Registration        | +   | APPLY FOR SAFMSY0001                                                                                                    |                                                                                                    |
| Application for In-Principal | +   | Date Of Delivery *                                                                                                    | Amount Received                                                                                                    |
| Approval                     | +   | Delivery Date (dd/mm/yyyy)                                                                                                    | Enter Amount Received                                                                                                    |
| Financial Assistance         | + + | SUPPORTING DOCUMENTS FOR UPLOAD*                                                                                                    |                                                                                                    |
|                              |     | Protocol Of Delivery And Acceptance Of The Vessel.*                                                                                                    | Certificate Of Actual Payment Received For A Vessel Duly Certified By A<br>Chartered Account Registered With Lnstitute Of Chartered Accountants Of<br>Lndia. * |
|                              |     | Builder'sCertificate. *                                                                                                    | Export Clearance Certificate Issued By Customs Authorities *                                                                                                   |
|                              |     | Choose file Add Meta                                                                                                    | Choose file Add Meta                                                                                                    |
|                              |     | Choose file Add Meta                                                                                                    | Choose file     Add Meta                                                                                                    |
|                              |     | Affidavit As Per The Format In Annexure-IIA. •                                                                                                    | Certification From The Recognized Organization In The Format Attached At<br>Annexure-IIB. *<br>Choose file Add Meta                                            |
|                              |     | Lndemnity Bond As Per The Format Prescribed In Annexure-IIC Signed By<br>The Proprietor, Partner, Chairman, CMD, MD Or CEO Of The Shipyard, Duly<br>Authorized In This Regard, As Per The Format Attached At Annexure-IIC Inter<br>Alia Stating That In Case Of Any Of The Documents/information Furnished In<br>The Claim For Financial Assistance For The Vessel Is/are Found To Be<br>IncorrecUfalse At A Later Stage, The Shipyard Shall Return The Financial<br>Assistance Obtained Along With Nterest @ 18% Computed From The Date<br>Of Release Of Such Financial Assistance Till The Date Of Repayment. * |                                                                                                    |
|                              |     | Apply Reset                                                                                                    |                                                                                                    |
|                              |     |                                                                                                    | 2016 © SEAMS.                                                                                                    |

#### 8.3) View Fund Release Application

| Ministry of Shipping                     |   | ≡                                     |                         | Welcome : Arun<br>( Shipyard Nodal Officer | , 🕑        | <b>?</b> |
|------------------------------------------|---|---------------------------------------|-------------------------|--------------------------------------------|------------|----------|
| ♠ Dashboard                              |   | In Principle Application              |                         |                                            |            |          |
| Shipyard Registration                    | + | DETAILS                               |                         |                                            |            |          |
| Application for In-Principal<br>Approval | + | Date Of Delivery : 18-02-2017         | Amount Received : 567   |                                            |            |          |
| Financial Assistance                     | + | SUPPORTING DOCUMENTS FOR UPLOAD       |                         |                                            |            |          |
|                                          |   | Protocol Of Delivery And Acceptance : | View Document View Meta | ADD DIS                                    |            |          |
|                                          |   | Builder Certificate :                 | View Document View Meta | ADD DIS                                    |            |          |
|                                          |   | Shipping Bill :                       | View Document View Meta | ADD DIS                                    |            |          |
|                                          |   | Annexure II A :                       | View Document View Meta | ADD DIS                                    |            |          |
|                                          |   | Annexure II C :                       | View Document View Meta | ADD DIS                                    |            |          |
|                                          |   | Payment Received Certificate :        | View Document View Meta | ADD DIS                                    |            |          |
|                                          |   | Export Clearance Certificate :        | View Document View Meta | ADD DIS                                    |            |          |
|                                          |   | Vessel Certificate Registration :     | View Document View Meta | ADD DIS                                    |            |          |
|                                          |   | Annexure II B :                       | View Document View Meta | ADD DIS                                    |            |          |
|                                          |   |                                       |                         |                                            |            |          |
|                                          |   |                                       |                         |                                            |            |          |
|                                          |   |                                       |                         |                                            | 2016 © SF/ | AMS.     |
|                                          |   |                                       |                         |                                            |            |          |

# 9) Novation Module

# 9.1) Novation Application list

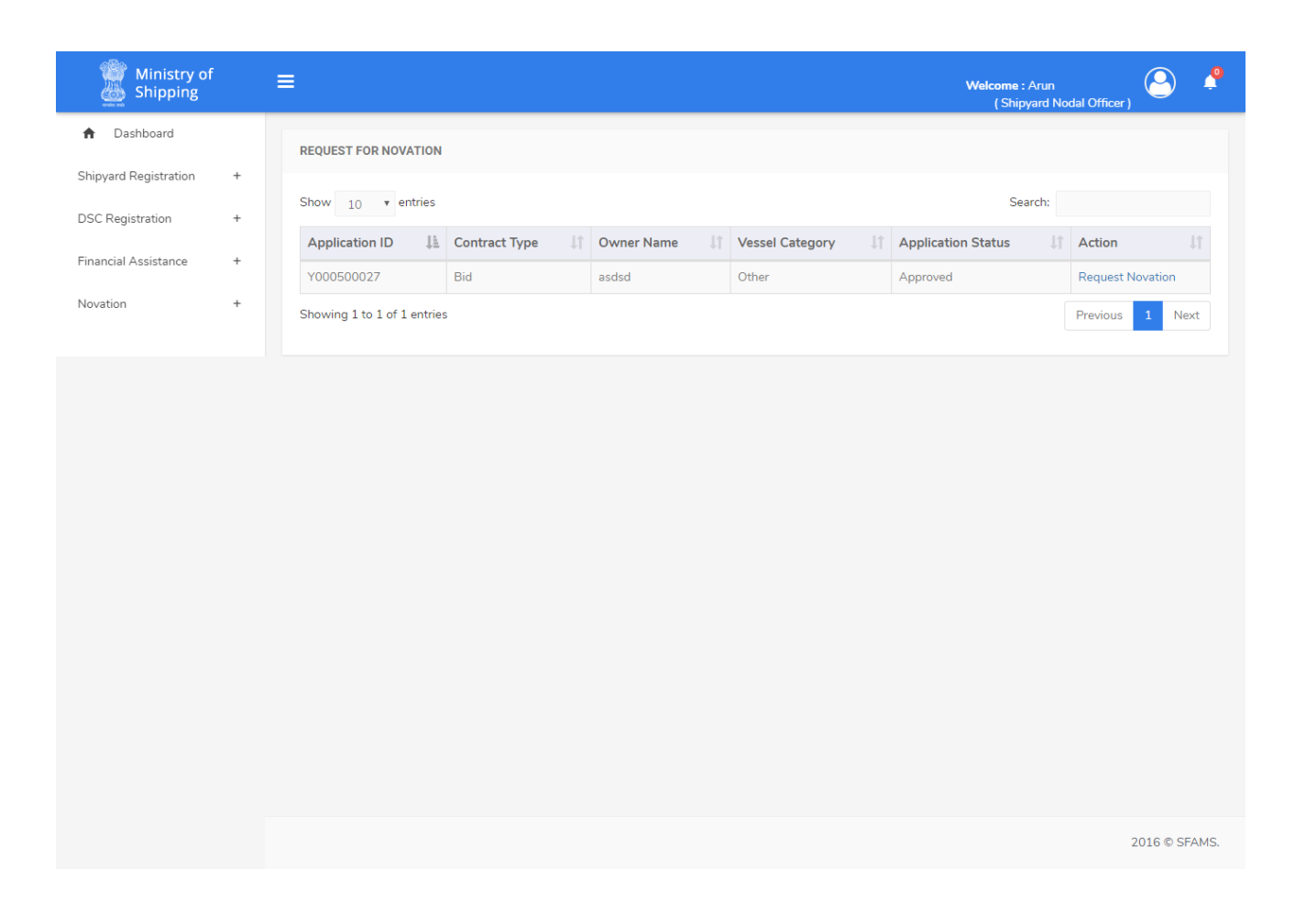

#### 9.2) Novation Request for In-Principle Contract Detail Tab

![](_page_25_Picture_0.jpeg)

#### 9.3) Novation Request for In-Principle Supporting Documents for upload Tab

| Ministry of Shipping  |   | ≡ Welcome : A<br>(Shipya                                | run<br>ard Nodal Officer ) | 0         | <b>?</b> |
|-----------------------|---|---------------------------------------------------------|----------------------------|-----------|----------|
| ♠ Dashboard           |   | Novation Request for In-Principle Approval : Y000500027 |                            |           |          |
| Shipyard Registration | + | CONTRACT DETAILS SUPPORTING DOCUMENTS FOR UPLOAD*       |                            |           |          |
| DSC Registration      | + |                                                         |                            |           |          |
| Financial Assistance  | + | SUPPORTING DOCUMENTS FOR UPLOAD*                        |                            |           |          |
| Novation              | + | New Buyer Certificate • Add Documents                   |                            |           |          |
|                       |   | Original Buyer Certificate * Add Documents              |                            |           |          |
|                       |   |                                                         |                            |           |          |
|                       |   |                                                         |                            |           |          |
|                       |   |                                                         |                            |           |          |
|                       |   |                                                         |                            |           |          |
|                       |   |                                                         |                            |           |          |
|                       |   |                                                         |                            |           |          |
|                       |   |                                                         |                            |           |          |
|                       |   |                                                         |                            |           |          |
|                       |   |                                                         |                            |           |          |
|                       |   |                                                         |                            |           |          |
|                       |   |                                                         | 20                         | 016 © SFA | AMS.     |
|                       |   |                                                         |                            |           |          |

# 10) Notification

| Ministry of Shipping  |   | =                                                                               | Welcome : Arun<br>(Shipyard Nodal Officer) |
|-----------------------|---|---------------------------------------------------------------------------------|--------------------------------------------|
| ♠ Dashboard           |   |                                                                                 | Notification                               |
| Shipyard Registration | + | REQUEST FOR NOVATION                                                            |                                            |
| DSC Registration      | + | Show 10 r entries                                                               | Shipyard Update Details                    |
| Financial Assistance  | + | Application ID 11 Contract Type 11 Owner Name 11 Vessel Category 11 Application | In-Principle Approval                      |
|                       | т | Y000500027 Bid asdsd Other Approved                                             |                                            |
| Novation              | + | Showing 1 to 1 of 1 entries                                                     | Previous 1 Next                            |
|                       |   |                                                                                 |                                            |
|                       |   |                                                                                 | 2016 © SFAMS.                              |
|                       |   |                                                                                 |                                            |

# 11) Change Password

| Ministry of Shipping  |   | ≡                                                                                 | Welcome : Arun<br>( Shipyard Nodal Officer ) | 0         | <b>°</b> |
|-----------------------|---|-----------------------------------------------------------------------------------|----------------------------------------------|-----------|----------|
| A Dashboard           |   | Change Password                                                                   |                                              |           |          |
| Shipyard Registration | + | PI FASE NOTE THAT THE PASSWORD SHOULD BE 10 CHARACTERS IN LENGTH AND ALPHANUMERIC |                                              |           |          |
| DSC Registration      | + |                                                                                   |                                              |           |          |
| In-Principal Approval | + | Current Password                                                                  |                                              |           |          |
| Financial Assistance  | + | New Password                                                                      |                                              |           |          |
| Novation              | + | New Password                                                                      |                                              |           |          |
|                       |   | Confirm New Password                                                              |                                              |           |          |
|                       |   |                                                                                   |                                              |           |          |
|                       |   | GU Clear                                                                          |                                              |           |          |
|                       |   |                                                                                   |                                              |           |          |
|                       |   |                                                                                   |                                              |           |          |
|                       |   |                                                                                   |                                              |           |          |
|                       |   |                                                                                   |                                              |           |          |
|                       |   |                                                                                   |                                              |           |          |
|                       |   |                                                                                   |                                              |           |          |
|                       |   |                                                                                   |                                              |           |          |
|                       |   |                                                                                   |                                              |           |          |
|                       |   |                                                                                   | -                                            | 2016 © SF | AMS.     |
|                       |   |                                                                                   |                                              |           |          |

# Thank You